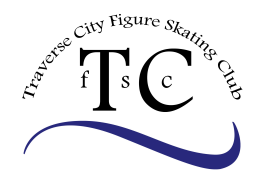

## EntryEeze 2018 Summer Registration Instructions

## Notes:

Unlike fall/winter and spring sessions, summer ice is purchased "a la carte" – meaning you aren't buying Mondays at 9:00am across the board. Instead you are purchasing each individual session you want.

With this a la carte style we are not able to set up installment payments. Therefor in order to accommodate split payments for summer ice we had to create two separate registrations – one for June/July and one for August.

If you have not made your payment in advance of skating, you will not be scheduled for that session – you literally will not show up on the list Entryeeze provides for each session. If you are not scheduled for that session you will be charged a drop in fee.

Discounted rates are as follows:

- For June/July package
  - Purchase 8-12 sessions = \$1 off each session
  - Purchase 13-24 sessions = \$2.50 off each session
  - Purchase 25 or more sessions = \$4 each session
- For August package
  - Purchase 12-21 sessions = \$1 off each session
  - Purchase 22-39 sessions = \$2.50 off each session
  - Purchase 40 or more sessions = \$4 off each session

**Step One**: You will need to renew the memberships PRIOR to being able to purchase summer ice time. There are 2 memberships – USFS, which is the governing body of figure skating, and then the CLUB membership. The USFS membership is found in the "merchandise" tab, while the club membership is the "renew membership" tab. Place these in your cart, and then complete the purchase. You need to complete the membership process prior to being able to accessing the summer ice.

**Step Two:** Go to EntryEeze.com and at the top right of the page you will see -Click on "Find your home club" and then select "Traverse City

Figure Skating Club"

**Step Three:** Click on

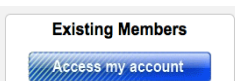

and enter your username and

& membership n

he 21ct century

Membership / Testing

Find your home club

password. PLEASE verify all of the information on the page after you log in.

**Step Four:** Go to the Contract Ice tab and select "Browse and Purchase". Here you will see the options for ice time and classes. Select each session you wish to purchase for the summer.

**<u>Step Five:</u>** Check out! Go to the Cart, and check out and make your payment.

\*\*You will not be registered for your ice time until payment is made. Finito, Fin, Finished, Das Ende, 結束!!!!!

Thank you!